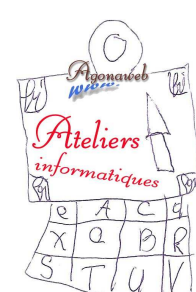

## Initiation à l'informatique Notes de cours

## **I'EXPLORATEUR**

Pour **ouvrir l'Explorateur**, <u>cliquez droit</u> sur l'icône "*menu Démarrer*", à gauche de la barre des tâches, au fond du Bureau. Puis, cliquez sur "*Explorer*" (sous XP) ou sur "*Ouvrir l'Explorateur Windows*" (sous W7). L'explorateur est composé de 2 partie : à gauche, les dossiers et dans la partie droite, plus large, les dossiers et fichiers

L'explorateur est composé de 2 partie : à gauche, les <u>dossiers</u> et dans la partie droite, plus large, les <u>dossiers et fichiers</u> contenus dans le dossier de gauche sélectionné.

## La partie gauche de l'explorateur

À l'ouverture, il s'agit d'un regard synthétique sur le contenu de l'ensemble de votre ordinateur.

→ Repérez le dossier "Ordinateur" (qui correspond à l'ancien "Poste de travail").

En cliquant sur "*Ordinateur*", vous verrez apparaître, dans la partie droite, le **dossier principal C:** mais aussi le lecteur de DVD, les clés USB etc.

Il y a **deux clics possibles** pour les dossiers de la partie gauche :

→ le clic <u>sur le dossier</u> lui-même qui fait apparaître, <u>à droite</u>, les <u>dossiers et fichiers</u> qu'il contient,

→ le clic juste <u>devant le dossier</u> qui fait apparaître, par dessous, les <u>dossiers</u> qu'il contient (s'il en contient). On dit qu'on <u>développe le dossier</u> c'est à dire qu'on l'ouvre pour faire apparaître son contenu.

→ Repérez le dossier principal C: en cliquant devant "Ordinateur", dans la partie gauche.

## <u>La partie droite de l'explorateur</u>

Si la partie gauche ne fait apparaître que les dossiers, cette partie droite fait apparaître tous les dossiers et tous les fichiers contenus dans le dossier qui a été sélectionné à gauche.

Pour ouvrir un dossier et explorer son contenu, vous avez, là encore, deux possibiltés :

→ un clic sur le dossier que vous voulez explorer dans la partie gauche de l'explorateur (il s'ouvrira à droite),

 $\rightarrow$  un double clic sur le dossier <u>dans la partie droite</u> de l'explorateur.

Pour ouvrir un fichier, double clic sur lui (ou clic droit puis "Ouvrir").

Vous pouvez **travailler sur un fichier** (ou un dossier) avec <u>le clic droit</u> : *ouvrir, copier, couper, supprimer, renommer*, voir ses *propriétés* etc.

Vous pouvez aussi utiliser le *Cliquer-Glisser* pour le <u>transporter directement dans un autre dossier</u>, y compris en ouvrant <u>deux explorateurs</u> (réduits en demi fenêtre) pour glisser un fichier (ou un dossier) de l'un vers un dossier de l'autre...

Pour **créer un nouveau dossier**, rien de plus facile, la commande se trouve sur la barre supérieure de l'explorateur : *Nouveau dossier*. Il suffit de <u>cliquer sur elle</u>, de <u>nommer</u> ce nouveau dossier et de <u>valider</u>.

Vous pouvez varier l'affichage de la partie droite grâce au bouton qui se trouve en haut et à droite de l'explorateur, à côté de la commande précédente.

Nous reviendrons un peu plus tard sur une commande importante : l'Option des dossiers...

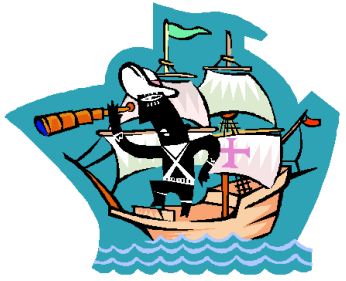